I sondaggi in whatsapp con l'iPhone e voice-over attivo.

Di Valerio Bazzi - maggio 2024.

Effettuare sondaggi con whatsapp in una chat di gruppo o singola è molto semplice.

Possiamo utilizzare questa funzione per cose semplici come chiedere ad un gruppo di amici quale la loro pizza preferita oppure per indagini che ci aiutino a scelte importanti.

Il sondaggio deve esprimere una singola domanda e può prevedere una risposta libera oppure presentare fino a dodici risposte alternative da noi elencate.

Il messaggio che contiene il sondaggio può essere bloccato in alto nella chat come qualsiasi altro messaggio.

Il sondaggio può essere concluso in qualsiasi momento selezionando l'opzione elimina e una delle alternative tra "Elimina per me" o "Elimina per tutti".

Se abbiamo previsto una serie di risposte predeterminate, dopo avere ricevuto almeno un feed-back possiamo visualizzare la statistica dei voti e conoscere chi ha risposto ad ogni singola voce selezionando il pulsante "mostra voti" presente all'interno del messaggio.

Possiamo selezionare l'opzione che consente o impedisce risposte multiple da parte del medesimo partecipante alla chat.

Gli utenti, dopo aver espresso una o più preferenze, possono cambiare risposta in qualsiasi momento.

Ecco la procedura con l'iPhone e voice-over attivo:

1- Aprire la chat che ci interessa.

2- Selezionare il pulsante "condividi media" nella barra in basso.

3- Con i flic orizzontali scendere fino alla voce "sondaggio".

4- Con doppio tap si apre una pagina col focus già posizionato sul campo di scrittura ove digitare o dettare la domanda.

5- Completata la domanda, scendere con flic orizzontali e ascolteremo:

opzioni

e di seguito:

aggiungi

Si tratta di un campo di testo da attivare e compilare solo se vogliamo predefinire le risposte possibili. Questa operazione è consentita fino ad un massimo di dodici risposte predefinite, che potremo anche riordinare prima del lancio del sondaggio.

6- Dopo avere eventualmente compilato risposte predefinite, con un altro flic orizzontale troviamo il pulsante di selezione "consenti più risposte" che può essere attivato o bloccato.

7- Infine occorre tornare nella barra in alto della pagina e dare doppio tap sul pulsante "Invia" Che si trova a destra dell'intestazione "crea sondaggio".

8- Se si decide di non procedere all'invio del sondaggio, a sinistra della intestazione è presente il pulsante annulla.